# THE "I WILL MANAGE MY ACCOUNT ONLINE" CHALLENGE.

Prudential's Online Retirement Center

The Prudential Retirement<sup>®</sup> Online Retirement Center puts the power of retirement planning at your fingertips. It's easy to use, and is a helpful way to manage your retirement account. This guide will give you an overview of some of the information you can find on the site and explain some common transactions.

## Prudential's Online Retirement Center Makes it Simple to:

- Enroll in your retirement savings plan
- Track your account balances and performance 24/7
- Make changes to your allocations
- Increase your contributions
- Transfer between investment options

### Already registered? Just log in

Log in to your account by using your User ID and Password. If you've forgotten either one, you can easily retrieve it using the appropriate links inside the Please Log In box. Of course, you can change your User ID and Password at any time.

#### New user? Register now

Registering your account is the first step to managing your account online. It is easy, only takes a few minutes, and the information you provide will help keep your retirement account secure. Just click on the **Register Now** link below and simply answer a few questions and follow the prompts to create your password. You'll be asked to log in using your new User ID and Password.

- Add and update your beneficiary information
- Link your account information to the Retirement Income Calculator to explore different savings scenarios
- Update your contact information

| We CHALLENGE YOU TO MAKE<br>Or YOUR RETIREMENT PLAN.<br>PreparewithPru.com | THE MOST<br>terement<br>react, and reater<br>Retirement planning<br>education delivered<br>directly to you!<br>Click to view or register<br>for an online webinar. | DUA NASDAQ<br>Dow Jokes Incustria<br>Algada<br>In 13 2<br>Age da, 2012 222 MI<br>DIA 13 1915<br>Side 200<br>Optimizer from<br>Spannes from<br>URL you use to<br>URL you use to<br>Davids browser | S&P 500<br>13,220<br>11,180<br>13,180<br>13,180<br>14,180<br>14,180<br>14,180<br>15 ▼ -64,34<br>7 ♥ -66,13<br>0 |
|----------------------------------------------------------------------------|----------------------------------------------------------------------------------------------------|----------------------------------------------------------------------------------------------------|----------------------------------------------------------------------------------------------------|
|                                                                            |                                                                                                    | Activement inco<br>app for:<br>iPhone   Blackb<br>Download Instr                                                                                                    | erry   Android                                                                                                    |

Your password is a unique code you create. It should be a combination of letters and numbers. Remember to keep your password in a safe place.

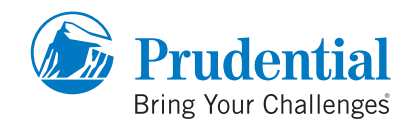

|                                                                                                    |                       |      | 😸 PRINT PAG |
|----------------------------------------------------------------------------------------------------|-----------------------|------|-------------|
| ter User Identification                                                                                                    |                       |      |             |
| Please enter the following information to help us                                                                                                    | verify your identity: |      |             |
| Social Security number                                                                                                    |                       |      |             |
| Date of Birth<br>(MMDD/YYYY)                                                                                                    |                       |      |             |
| Zip Code                                                                                                    |                       |      |             |
| Your Unique Security Code                                                                                                    | HNGBS8                | ۹))) |             |
| Enter Unique Security Code<br>For added protection, please type in the security code<br>exactly as it is shown above. Please Note: When<br>entering in the security code you must enter in a<br>CAPITAL LETTER or number |                       |      |             |
| Information About Internet Security                                                                                                    |                       |      |             |
|                                                                                                    |                       |      | _           |

Go to www.prudential.com/online/retirement Click Register Now.

**Enter** your Social Security number, date of birth, postal zip code, and the system-generated Unique Security Code in the appropriate boxes. Click **Next**.

| gistration                                                                                                    |              |
|----------------------------------------------------------------------------------------------------|--------------|
|                                                                                                    | 😸 PRINT PAGE |
| Create your User ID                                                                                                    |              |
| A secure online profile starts with a unique User D.<br>Voru User D mutt<br>be between 6 and 20 acceleration in length<br>- both online of uniquery<br>- NOT Include your Social Social Social Provider American<br>- NOT Include your Social Social Social Provider Characters such as "stillittit"<br>Enter New User D: |              |
|                                                                                                    |              |

|                                                                                                    |                                                                                                    |                                                   |                   |                            | 😸 PRINT PAGE |
|----------------------------------------------------------------------------------------------------|----------------------------------------------------------------------------------------------------|---------------------------------------------------|-------------------|----------------------------|--------------|
| Create a new password                                                                                                    |                                                                                                    |                                                   |                   |                            |              |
| You now need to create a p<br>others. A few suggestions:                                                                                                    | assword. When creating                                                                                                    | your password make sure y                         | ou choose a p     | assword that is not easily | guessed by   |
| Make it lengthy. Each chara<br>must be 8 or more characte                                                                                                    | cter that you add to your p<br>rs in length; 14 characters                                                                      | assword increases the prob<br>or longer is ideal. | ection that it pr | ovides many times over. Y  | our password |
| Combine letters and number                                                                                                    | s - the greater variety of o                                                                                                    | characters that you have in y                     | our password      | the harder it is to guess. |              |
| Remember, your password                                                                                                    |                                                                                                    |                                                   |                   |                            |              |
| <ul> <li>must contain bo</li> <li>must be betwee</li> <li>is case sensitiv</li> <li>cannot contain y</li> <li>cannot be your</li> <li>cannot contain y</li> </ul> | th letters and numbers<br>in 8 and 20 characters in 1<br>e<br>your Social Security numb<br>User ID<br>nore than 2 consecutive o | ength<br>er<br>haracters (like "A111111")         |                   |                            |              |
|                                                                                                    |                                                                                                    | Password Streng                                   | gth               |                            |              |
| Enter new Password                                                                                                    |                                                                                                    |                                                   | ?                 | Strong                     |              |
| Re-enter new Password                                                                                                    |                                                                                                    |                                                   |                   |                            |              |
|                                                                                                    |                                                                                                    |                                                   |                   | -                          | _            |

Create a **User ID** (make sure it is made up of the appropriate characters as indicated on the screen) and click **Next**.

Create a **Password** (make sure it is made up of the appropriate characters as indicated on the screen) and click **Next.** 

# **REGISTRATION OVERVIEW**

|                                                                                                    |                                                                                        |                                                       |                                                   | 😸 PRINT PAG             |
|----------------------------------------------------------------------------------------------------|----------------------------------------------------------------------------------------|-------------------------------------------------------|---------------------------------------------------|-------------------------|
| hoose your challenge questions                                                                                                    |                                                                                        |                                                       |                                                   |                         |
| Please set up your challenge questions. The<br>asked randomly. Please choose five questic                                                                                                    | se will be used to hel<br>ns to answer.                                                | lp you if you for                                     | get your User ID or Password.                     | These questions will be |
| Your questions:                                                                                                    |                                                                                        |                                                       | Your Answers:                                     |                         |
| 1. Please Select                                                                                                    |                                                                                        |                                                       |                                                   |                         |
| 2. Please Select                                                                                                    |                                                                                        | •                                                     |                                                   |                         |
| 3. Please Select                                                                                                    |                                                                                        | ¥                                                     |                                                   |                         |
| 4. Please Select                                                                                                    |                                                                                        | •                                                     |                                                   |                         |
| 5. Please Select                                                                                                    |                                                                                        | •                                                     |                                                   |                         |
| Your Computer:<br>You can streamline your log in experience b<br>your reterement account information in the fu<br>@ Yes, remember this computer for subse<br>C No, do not remember this computer. Rec | y ellowing us to "rem<br>ture. Should we "rem<br>quent visits.<br>ommended for public. | ember" this com<br>rember" this com<br>/shared comput | puter if you will be using this or puter?<br>ers. | omputer when you access |
|                                                                                                    |                                                                                        |                                                       |                                                   |                         |

You will be asked to **select** a series of questions and answers that can be used at a later date to verify your account. This is an extra security measure to **protect your account**.

|                                                                                                    |                                                                                                    | d PRINT PA                                                                                                    |
|----------------------------------------------------------------------------------------------------|----------------------------------------------------------------------------------------------------|----------------------------------------------------------------------------------------------------|
| nter your email address                                                                                                    |                                                                                                    |                                                                                                    |
| Enter your email address(es)                                                                                                    | below. We will send transaction confirmations and notices to your preferred                                                                                                    | email address. In addition, you                                                                                                    |
| will need to have a valid ema                                                                                                    | il address on file to use the User ID and Password reset features of this web:                                                                                                    | ste.                                                                                                    |
| Home email address:                                                                                                    |                                                                                                    |                                                                                                    |
| Nork email address:                                                                                                    |                                                                                                    |                                                                                                    |
|                                                                                                    |                                                                                                    |                                                                                                    |
| prefer to receive electronic                                                                                                    | communications from Prudential at:                                                                                                    |                                                                                                    |
| C uno                                                                                                    |                                                                                                    |                                                                                                    |
| Home                                                                                                    |                                                                                                    |                                                                                                    |
| C Work                                                                                                    |                                                                                                    |                                                                                                    |
| Consent to Electron<br>I understand that by<br>information relating to<br>401(k),457 or 403(b)<br>that unless I separate<br>periodic account stat<br>investment fact shee<br>information on other | Is behave:<br>Schlag the balance below, I am providing my informed consent to electronic del<br>amy account(s) in ether a defined benetit pension plan, defined contribution<br>plan). Non Gualled plan or a Send Schlagen RA, administered by Pudertalla<br>all del define the consent will apply to (s) accounters containing customer<br>all del del del plant, plant and plant and plant and plant and<br>plant and plant and plant and plant and plant and plant and<br>plant and plant and plant and plant and plant and<br>plant and plant and plant and plant and<br>products and services that may be relevant to me. This consent may apply to<br>plant and plant and plant and plant and plant and<br>plant and plant and plant and plant and plant and<br>plant and plant and plant and plant and<br>plant and plant and plant and plant and<br>plant and plant and plant and<br>plant and plant and plant and<br>plant and plant and plant and<br>plant and plant and plant and<br>plant and plant and<br>plant and plant and<br>plant and plant and<br>plant and plant and<br>plant and plant and<br>plant and plant and<br>plant and plant and<br>plant and<br>plant and plant and<br>plant and<br>plant an | Ivery by Prudential of Alam (for example, Refirement, I understand orer information such as countents such as thising privacy notice (c) documents required |
| V I want to enroll in e                                                                                                    | -delivery and I ackowledge I read and agreed to the electronic delivery conse                                                                                                    | ent above.                                                                                                    |
|                                                                                                    | dress@prudential.com* to your address book so it will not be flagged as span                                                                                                    | n or junk mail.                                                                                                    |
| Please add "Confirm-emailad                                                                                                    |                                                                                                    |                                                                                                    |
| Please add "Contrim-emailad                                                                                                    | CANCE                                                                                                    | SUBMIT.                                                                                                    |

| Enter your home and work email addresses | and enroll |
|------------------------------------------|------------|
| in e-delivery. Click <b>Submit</b> .     |            |

| Registration                                                                                              |              |
|----------------------------------------------------------------------------------------------------|--------------|
|                                                                                                    | 😸 PRINT PAGE |
| Your registration is complete - thank you!                                                                |              |
| Your information is updated.                                                                              |              |
| Please click Continue below to return to the log in page where you can use your new User ID and Password. |              |
|                                                                                                    | CONTINUE     |
|                                                                                                    |              |

When your registration information is complete, you'll see this screen. Click **Continue** to go back to the Log In page.

#### **Getting in touch**

Use one of the following options for contacting Prudential Retirement:

- By email: Select the "Contact Us" link in the upper right corner of the Online Retirement Center. Select your topic of choice—Technical Questions, Account Questions, Website Questions, or Website Comments—to submit a comment or question.
- By telephone: You can also reach us by phone Monday through Friday, 8 a.m. to 9 p.m. ET, to ask questions about your account. Just call 1-877-PRU-2100(1-877-778-2100).

The Online Retirement Center is easy to use and is a great way to plan and help save for the retirement you've always imagined. Log in and start taking advantage of the site's great features today!

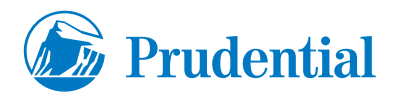

All investing involves various risks, such as; fixed income (interest rate), default, small cap, international and sector - including the possible loss of principal. The Retirement Income Calculator is hypothetical and for illustrative purposes only and is not intended to represent performance of any specific investment, which may fluctuate. There is no assurance that retirement income objectives will be met. It is possible to lose money by investing in securities.

Neither Prudential Financial nor any of its representatives are tax or legal advisors and encourage you to consult your individual legal or tax advisor with any specific questions.

Retirement products and services are provided by Prudential Retirement Insurance and Annuity Company, Hartford, CT, or its affiliates.

© 2012 Prudential Financial, Inc. and its related entities. Prudential, the Prudential logo, the Rock symbol and Bring Your Challenges are service marks of Prudential Financial, Inc., and its related entities, registered in many jurisdictions worldwide.

0186316-00002-00